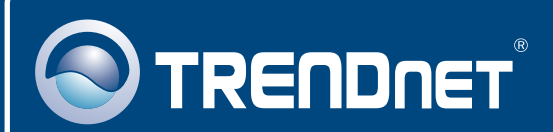

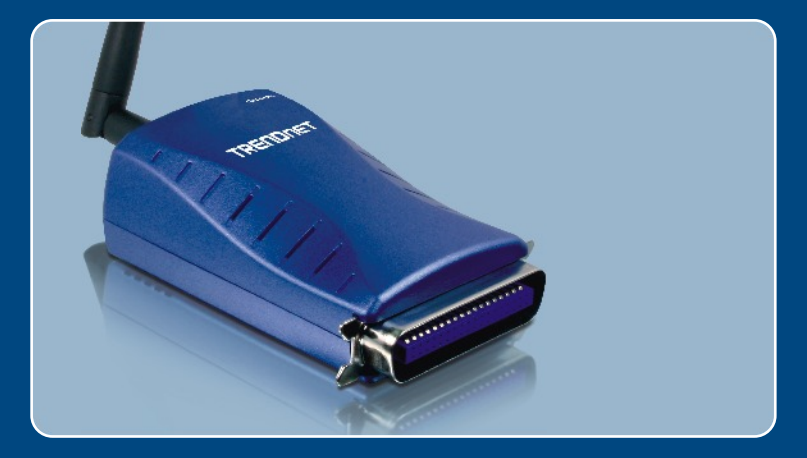

# Quick Installation Guide

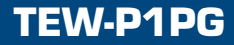

## **Table of Contents**

| English                                       | 1      |
|-----------------------------------------------|--------|
| 1. Before You Start                           | 1      |
| <ol> <li>Configure the Print Server</li></ol> | 3<br>6 |
| Troubleshooting                               | 8      |

# 1. Before You Start

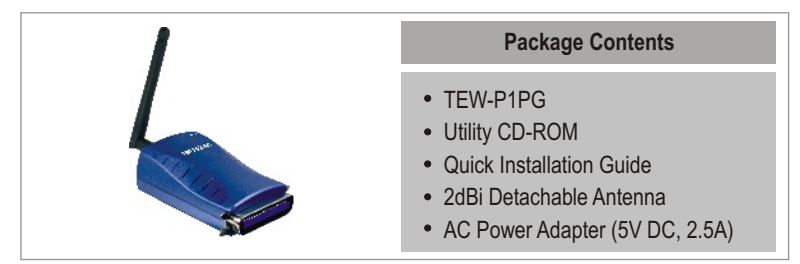

## System Requirements

- CD-ROM Drive
- · CPU: 300MHz or above
- · Memory: 256MB or above
- Windows 2003/XP/2000/ME/98SE, Unixware, Linux, Mac OS X

## **Application**

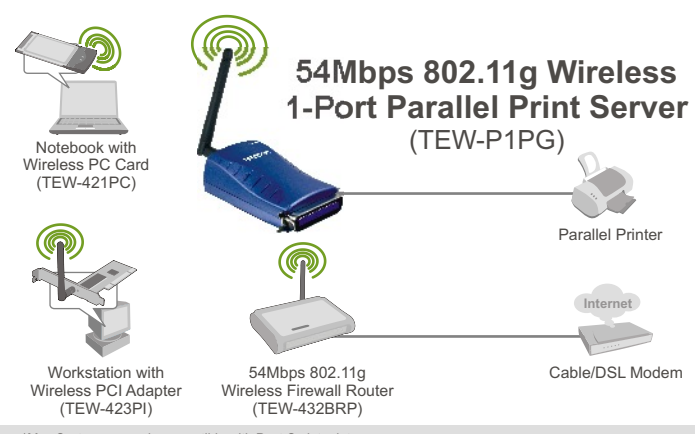

\*Mac Systems are only compatible with Post-Script printers

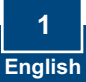

## 2. How to Install

Note: Please power off all printers before connecting them to the print server.

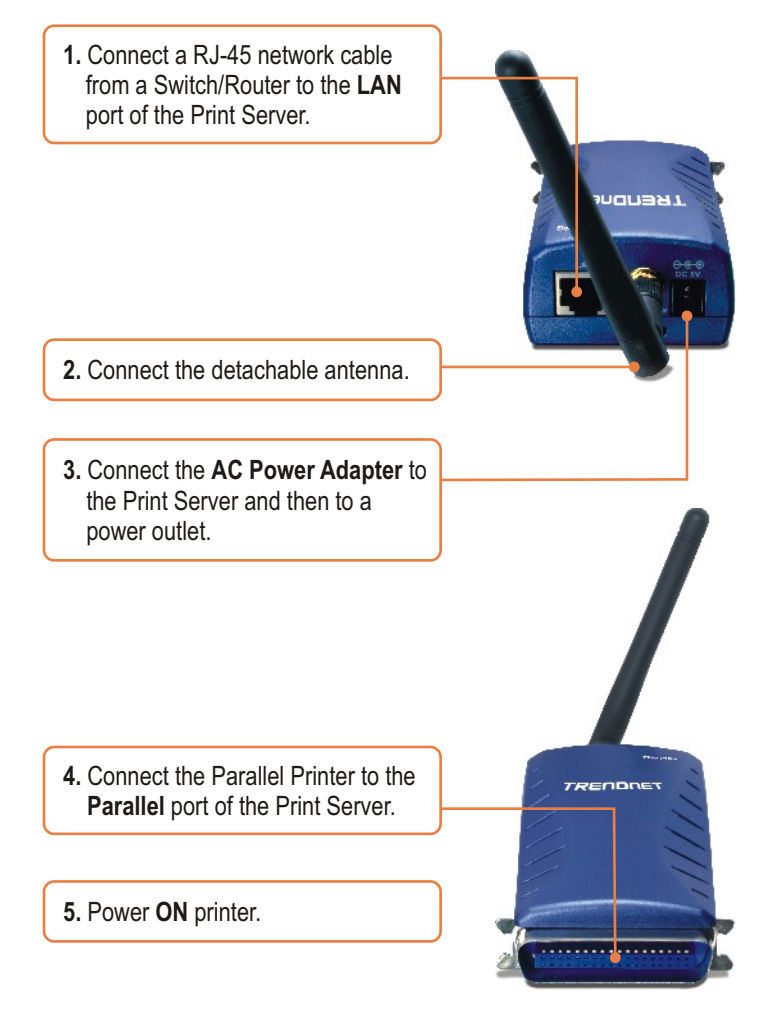

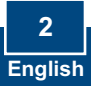

# 3. Configure the Print Server

<u>Note:</u> The Print Server can be managed using the PS-Utility or a web browser. For Mac users, change your computers IP address to 192.168.0.X (where X is an available number from 2-254). Since the Print Server's default IP address is 192.168.0.1, make sure no other network devices are assigned an IP address of 192.168.0.1. Then enter http://192.168.0.1 in your web browser to access the Print Server's Web Utility.

#### For Windows Users

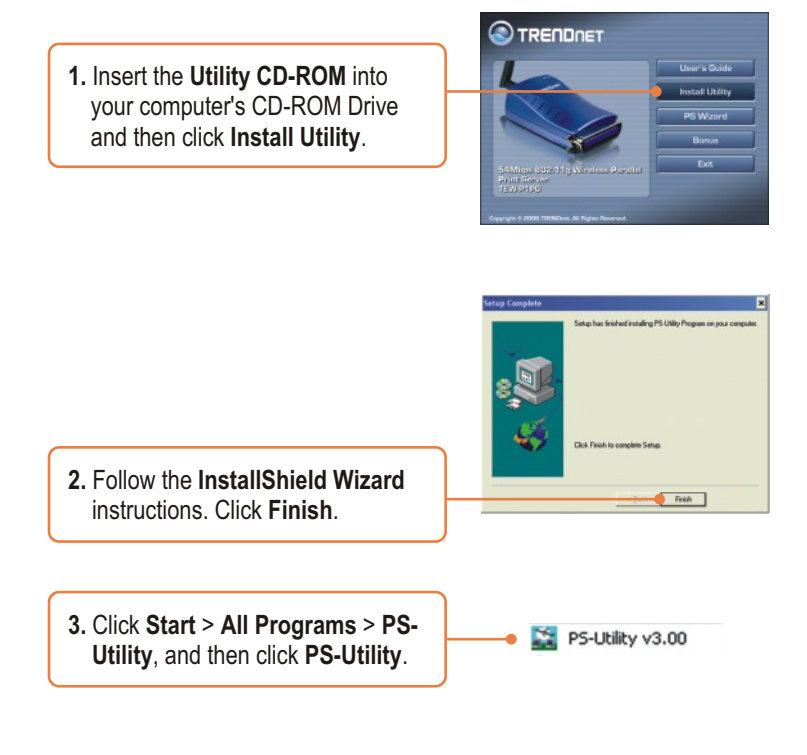

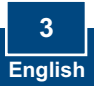

4. Click the Print Server and click Change IP Address. Manually set the IP Address of the Print Server and then click OK. <u>Note:</u> The IP Address must match the network segment of your network.

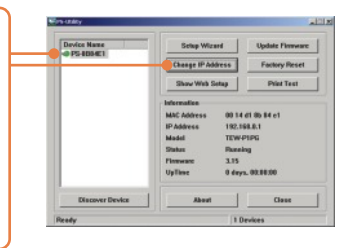

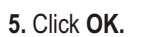

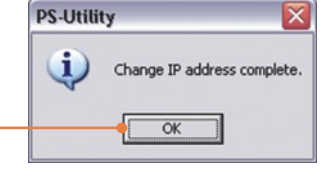

6. Click Show Web Setup.

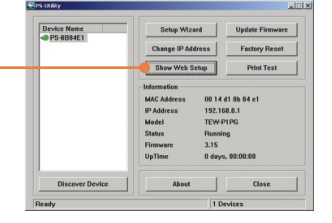

7. Write down the Server Name and Printer Name.

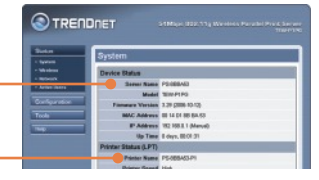

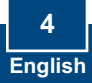

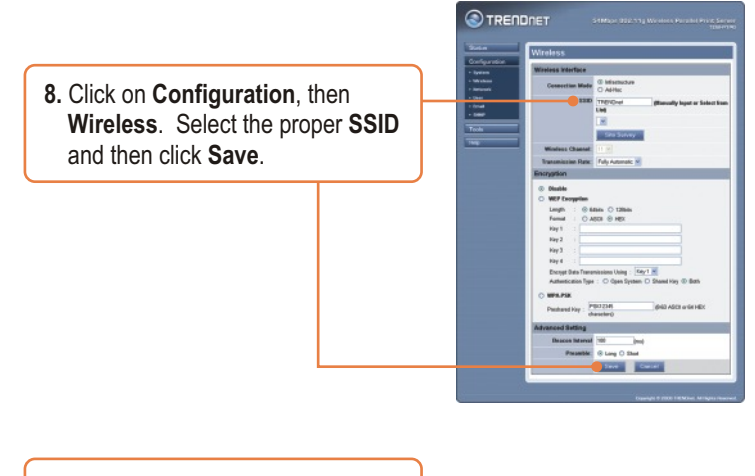

**9.** Unplug the Ethernet cable and the power adapter from the print server. Wait 15 seconds, then plug the power adapter back in.

#### Print Server configuration is now complete.

For detailed information regarding the TEW-P1PG configuration and advanced settings, please refer to the User's Guide included on the Utility CD-ROM or TRENDnet's website at www.trendnet.com

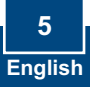

# 4. Add the Network Printer to your PC

<u>Note:</u> For TCP/IP Printing instructions, please consult the User's Guide included on the Utility CD-ROM.

#### Windows 2000/XP

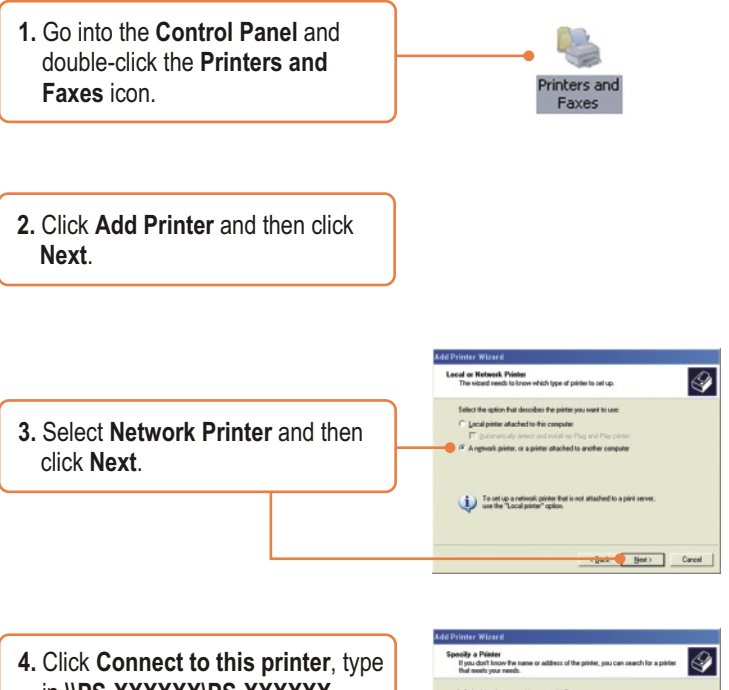

A. Click Connect to this printer, type in \\PS-XXXXXX\PS-XXXXX-P1 and then click Next. <u>Note</u>: PS-XXXXXX represents the Server Name and PS-XXXXXX-P1 represents the Printer Name as noted in step 7 in section 3.

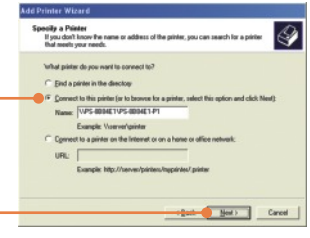

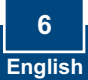

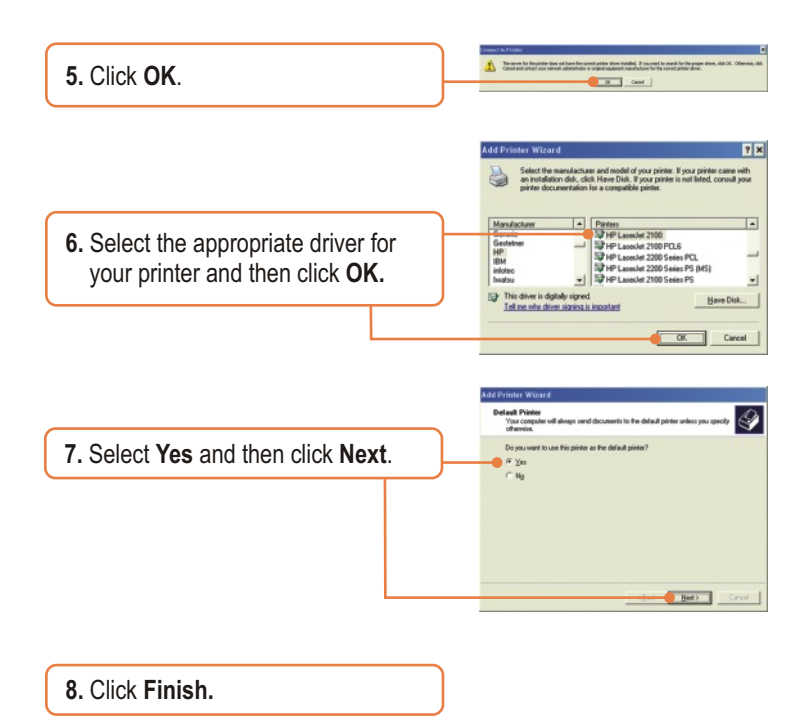

#### Add Network Printer is now complete.

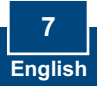

# Q1. I correctly typed in the print server name and printer name, but I still cannot add a network printer. What should I do?

A1. Double check your hardware connections; make sure that the print server and printer are powered ON and are properly connected. Also verify that the spelling of the server name and printer name are correct.

# Q2. I verified that the hardware installation is correct and that the print server name and printer name are correct, but I still cannot find the network printer. What should I do?

A2. Make sure that the print server name and printer name are entered correctly. There should be no spaces, and the back slashes that separate the print server name and printer name should be this, IV, instead of this, *II*.

# Q3. I successfully added a network printer to my computer and I can print a test page, but I cannot print anything from Microsoft Word or other applications.

A3. Make sure to set the newly installed network printer as your **default** printer. Click Start and then click Printers & Faxes, verify that your printer icon has a check on it.

# Q4. I configured my print server to automatically receive an IP Address from a DHCP server, and now I cannot go into the print server's web utility.

A4. Open PS-Utility v3.00 (See 3. Configure the Print Server) to locate your print server's IP Address.

#### Q5. After I successfully configured the TEW-P1PG to match my wireless network settings, I can not print through the Print Server.

A5. First, verify that the wireless settings match your wireless network settings. Second, verify that the antenna is attached to the Print Server and the LK (Link) LED is lit.

If you still encounter problems or have any questions regarding the TEW-P1PG, please refer to the User's Guide included on the Utility CD-ROM or contact TRENDnet's Technical Support Department.

#### Certifications

This equipment has been tested and found to comply with FCC and CE Rules. Operation is subject to the following two conditions:

- (1) This device may not cause harmful interference.
- (2) This device must accept any interference received.

Including interference that may cause undesired operation.

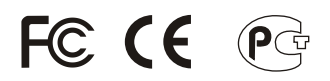

Waste electrical and electronic products must not be disposed of with household waste. Please recycle where facilities exist. Check with you Local Authority or Retailer for recycling advice.

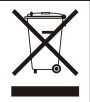

NOTE: THE MANUFACTURER IS NOT RESPONSIBLE FOR ANY RADIO OR TV INTERFERENCE CAUSED BY UNAUTHORIZED MODIFICATIONS TO THIS EQUIPMENT. SUCH MODIFICATIONS COULD VOID THE USER'S AUTHORITY TO OPERATE THE EQUIPMENT.

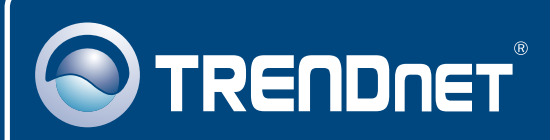

## TRENDnet Technical Support

#### US · Canada

Toll Free Telephone: 1(866) 845-3673 24/7 Tech Support

Europe (Germany • France • Italy • Spain • Switzerland • UK)

Toll Free Telephone: +00800 60 76 76 67

English/Espanol - 24/7 Francais/Deutsch - 11am-8pm, Monday - Friday MET

#### Worldwide

Telephone: +(31) (0) 20 504 05 35

English/Espanol - 24/7 Francais/Deutsch - 11am-8pm, Monday - Friday MET

## **Product Warranty Registration**

Please take a moment to register your product online. Go to TRENDnet's website at http://www.trendnet.com

#### TRENDNET

20675 Manhattan Place Torrance, CA 90501 USA

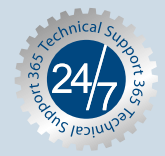

Copyright ©2006. All Rights Reserved. TRENDnet.